## Bijeenkomst smartphonegebruikers (20/06/18)

Beste smartphonegebruikers,

Zoals beloofd bezorg ik jullie de weerslag van onze 13de ontmoeting, de 6de van jaargang 2.

Merk op dat het aantal deelnemers aan onze gebruikersgroep beperkt wordt tot 15. Wie inschrijft, wordt dus verwacht! Vooraf inschrijven is ook noodzakelijk. **Gelieve ook te betalen bij inschrijving!** 

Onze bijeenkomst is voor personen die al een basiskennis hebben over het gebruik van de Androidsmartphone door bijvoorbeeld reeds een cursus gevolgd te hebben.

We probeerden de installatie in de grote zaal nu het scherm en de beamer lager hangen. We moesten vaststellen dat het beeld heel wat groter is maar dat de kwaliteit toch te wensen over laat. Ik zal tegen de volgende maal nog een en ander uittesten om dit eventueel te verbeteren.

Er waren geen vragen over de verkeersapps maar wel over de **izi.Travel audioreisgids**. We bekeken nog even snel de mogelijkheden, hoe we een gids konden downloaden en ook verwijderen,...

De uitstap van vorige maand naar Kortrijk werd als positief ervaren. Deze wandeling wordt hernomen op vrijdag 22 juni met vertrek om 14 uur aan de Toeristische Dienst van Kortrijk, Begijnhofpark. Samen met de tabletgebruikers.

Op de agenda van vandaag stonden Camscanner en het uploaden naar Google Drive.

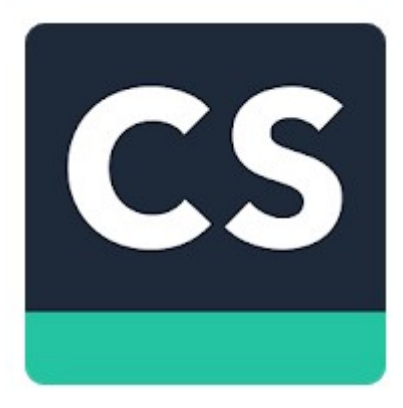

## **CamScanner - Phone PDF Creator**

CamScanner is een intelligente oplossing voor documentbeheer, voor zowel particulieren, kleine bedrijven, organisaties, overheden en scholen. Het is perfect voor diegenen die op alle apparaten verscheidene inhoudsbronnen wil digitaliseren, synchroniseren, delen en beheren. Gebruik de camera van jouw telefoon of tablet voor het scannen (maak een foto van) alle soorten papieren documenten: bonnen, notities, facturen, whiteboard-discussies,

visitekaartjes, certificaten enz.

Na het opstarten van de app vinden we het icoontje van de camera rechts onder.

Onze camera achteraan wordt geactiveerd en staat standaard om een document te scannen. We drukken af en de app selecteert al een deel van het beeld dat we echter zelf nog kunnen aanpassen door de bolletjes rond het kader te verplaatsen:

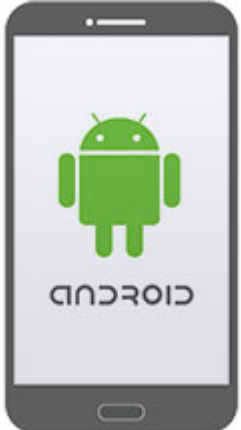

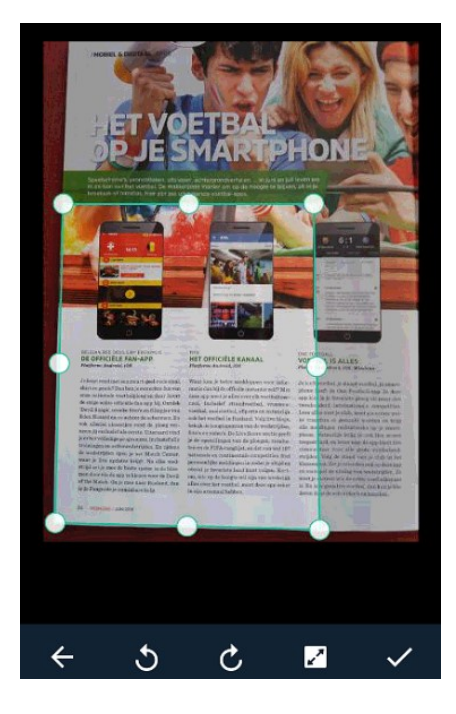

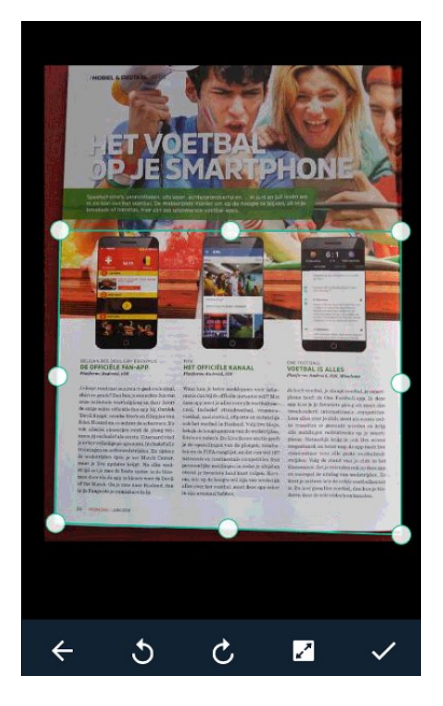

Als het geselecteerde gebied goed is dan kunnen we onderaan gebruik maken van het vinkje en wordt het beeld ingezoomd.

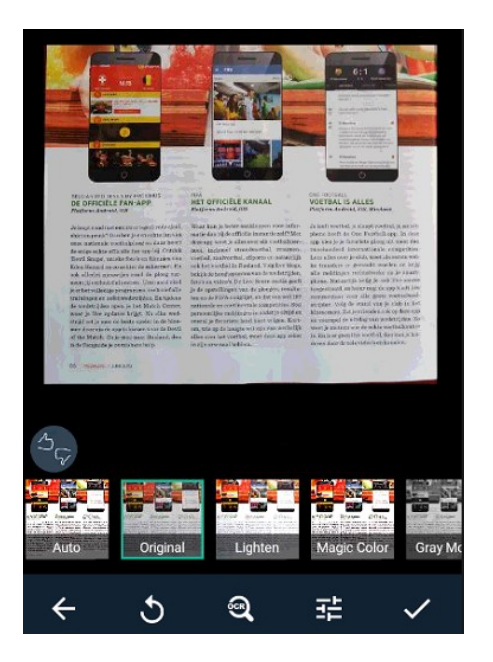

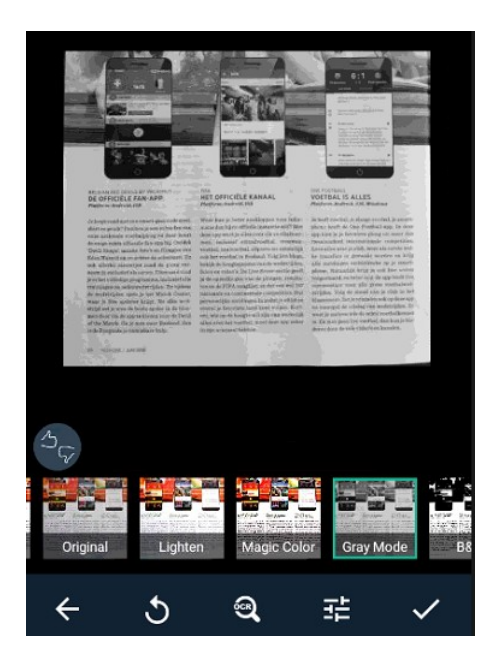

Onderaan vinden we nu een aantal inkleuringen: Auto, Original, Lighten, Magic Color, Gray Mode, B&W en B&W 2. Klik aan en kijk welk effect het beste resultaat geeft. Ik kies nu bewust eens voor Gray Mode om het effect te tonen.

Ook nu terug rechtsonder aanvinken.

Meteen wordt een mapje gemaakt met als titel New Doc gevolgd door de datumnotering:

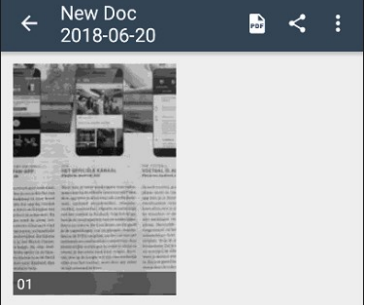

Als we klikken op deze notering dan kunnen we een zinvollere titel kiezen (Test bijvoorbeeld) en klikken op Ok.

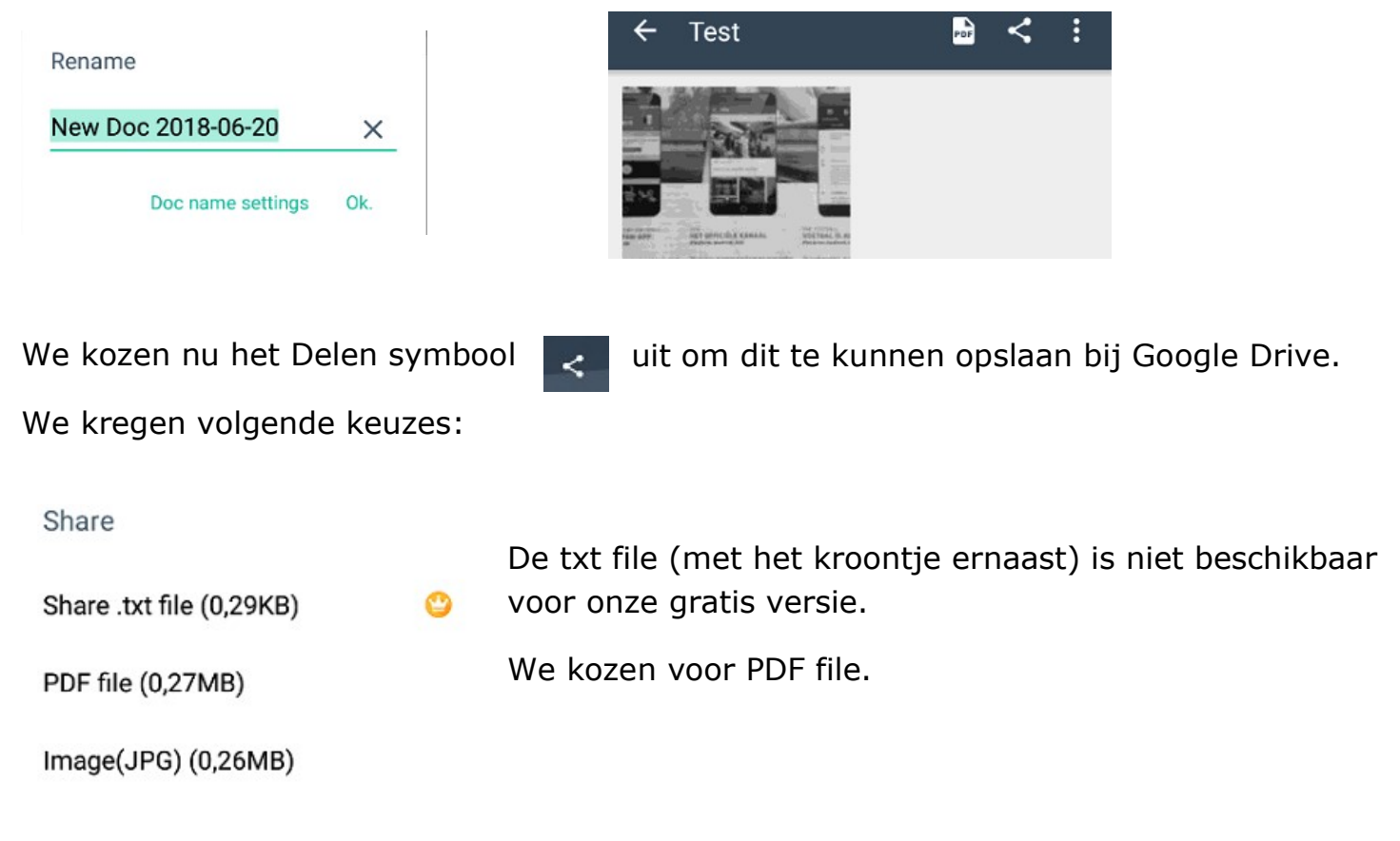

Na het bepalen ervan wordt er gevraagd met welke app we willen delen. We kozen voor Opslaan in Drive

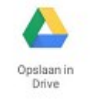

Vervolgens krijg ik dit scherm waar naast de documenttitel en de accountnaam ook staat in welke map dit bestand zal opgeslagen worden (bij mij in de map Smartphone).

| Opslaan in Drive                           | Uiteraard is het mogelijk om het gescande document op te slaan                                                                                                    |
|--------------------------------------------|----------------------------------------------------------------------------------------------------|
| Documenttitel                              | in een andere map. Daarvoor klik ik op het driehoekje rechts                                                                                                    |
| Testpdf                                    | naast Smartphone.                                                                                                    |
| Account<br>willy.messiaen@gmail.com<br>Map | Na het klikken op Opslaan start het uploaden naar mijn Google Drive.                                                                                                    |
| Smartphone Smartphone                      | In onze cloud 'Google Drive' krijgt elke google-account 15 GB<br>ruimte om diverse zaken in op te slaan. Ik maakte er onder<br>andere een mapje 'Officiële documenten' met mijn |

identiteitskaart, rijbewijs, documenten van de auto,...

Tot slot hebben we gecontroleerd of dit bestand er nu wel degelijk is terug te vinden. Daarvoor zochten we naar de app **'Google Drive'** die meestal in de map Google is terug te vinden.

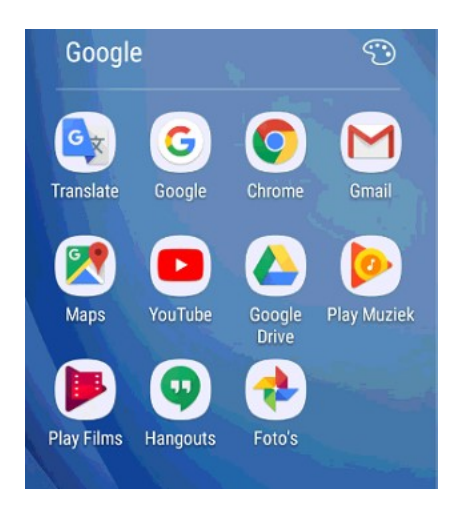

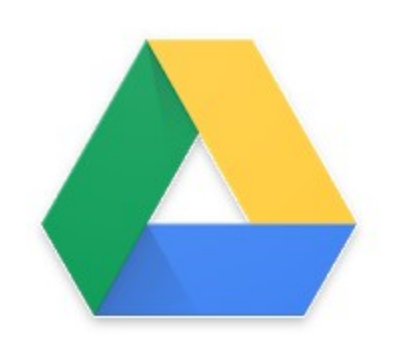

Na het aanklikken van de app Google Drive en misschien na wat zoekwerk (naar de map Smartphone in mijn geval) krijg ik onderstaand scherm en meteen het bewijs dat het bestand in de cloud is terug te vinden.

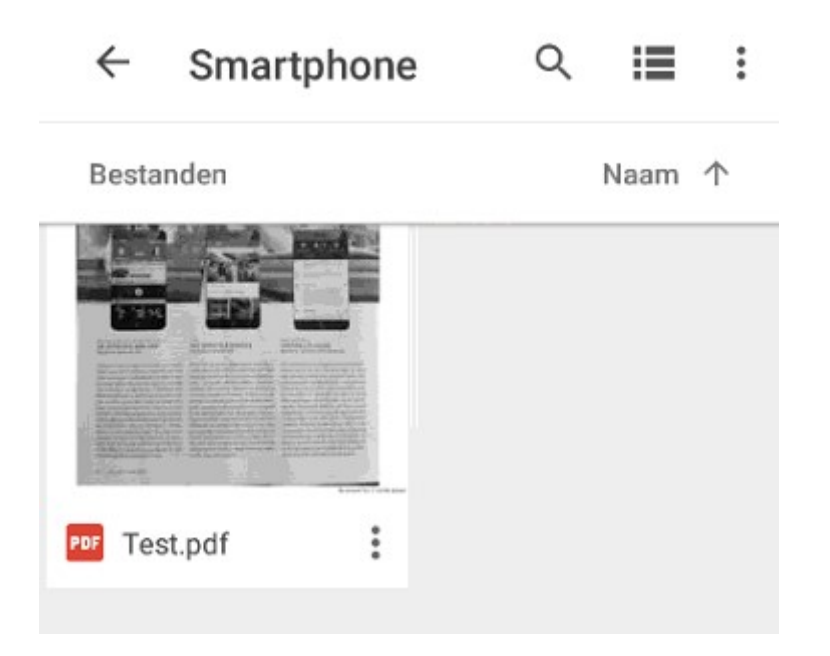

Hiermee hebben we uiteraard niet alle mogelijkheden getoond van CamScanner en Google Drive maar toch alvast de basis. CamScanner heeft trouwens ook een betalende versie met vele mogelijkheden. Wij gebruikten de Phone versie.

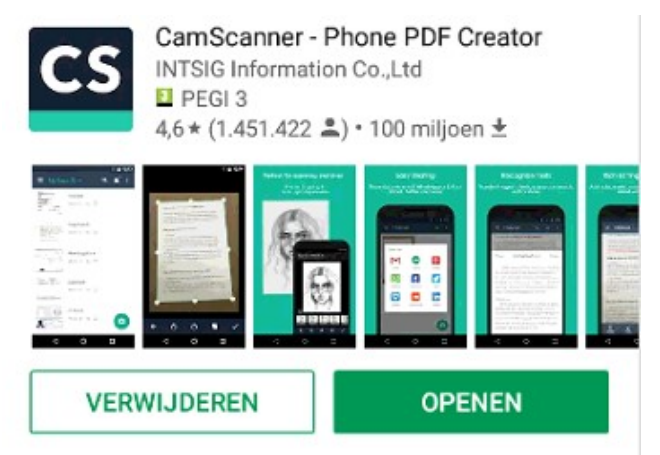

Je leest het goed: meer dan 100 miljoen personen hebben deze app gedownload en bijna anderhalf miljoen personen gaven deze app een beoordeling met een gemiddelde van 4,6 op 5.

Meteen weet je waarom deze app één van mijn 5 favoriete apps is.

## De 5 favoriete apps van Willy Messiaen

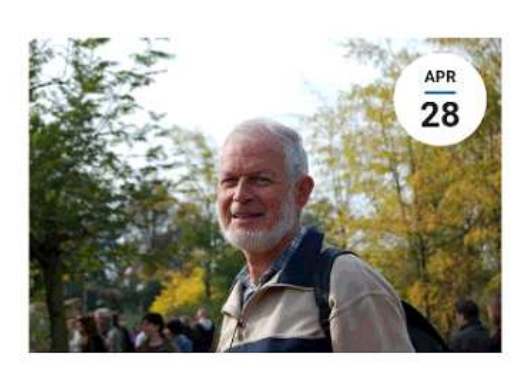

Ik ben Willy Messiaen en na een loopbaan in het secundair onderwijs (als leerkracht Frans en directeur) ben ik enkele jaren geleden animator geworden bij **Seniornet Vlaanderen**. Tevens startte ik als vrijwilliger bij het OCMW (nu Zorgbedrijf) Harelbeke een gebruikersgroep

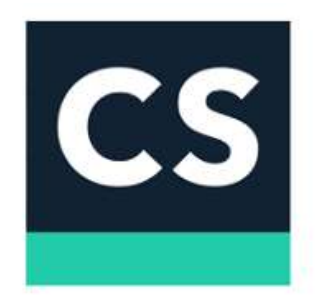

## 2. CamScanner / Phone PDF Creator

Met CamScanner heb ik niet alleen een handige oplossing om documenten in te scannen maar ook te beheren. Alle officiële documenten van auto, caravan, verzekeringen,... worden ingescand en opgeslagen in de cloud bij Google Drive. Ook op vakantie een handige tool om infoborden, knooppuntenkaarten,... netjes afgelijnd in beeld op te slaan. Onmisbaar!

De volgende bijeenkomst gaat door op woensdag 19 september (telkens de 3<sup>de</sup> woensdag van de maand) van <u>9.00 tot 11.00</u> uur. We beginnen stipt zoals je hebt gemerkt. De kostprijs bedraagt 1,50 euro per sessie (drank inbegrepen) en betalen bij het inschrijven! Voor deze sessie zal je kunnen inschrijven vanaf begin juli.

De data waarvoor je dan **nog niet** kan inschrijven: 17/10, 21/11 en 19/12.

De Vlinder legt een wachtlijst aan om een lessenreeks Android smartphone in te richten van 5 lessen in samenwerking met Seniornet Vlaanderen. Kostprijs: 35 euro. Data: maandagnamiddag (14 tot 17 uur) van 12 november tot 10 december.

Op dinsdagnamiddag 3 juli (14 tot 16.30 uur) organiseert De Vlinder in samenwerking met Seniornet Vlaanderen een workshop WhatsApp. Inschrijven kan vanaf 3 april.

Inschrijven kan aan het onthaal of via mail: <u>onthaal@zbharelbeke.be</u> of <u>onthaal.devlinder@zbharelbeke.be</u>.

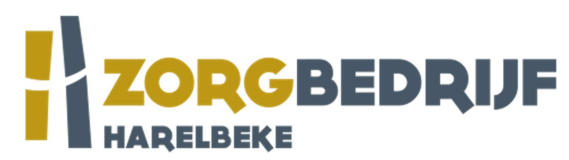

DRUF Merk op: nieuw mailadres! zb staat voor Zorgbedrijf

Filip Fillieux, Willy Messiaen & Laurent Van Belleghem.